#### HT41899 Plus

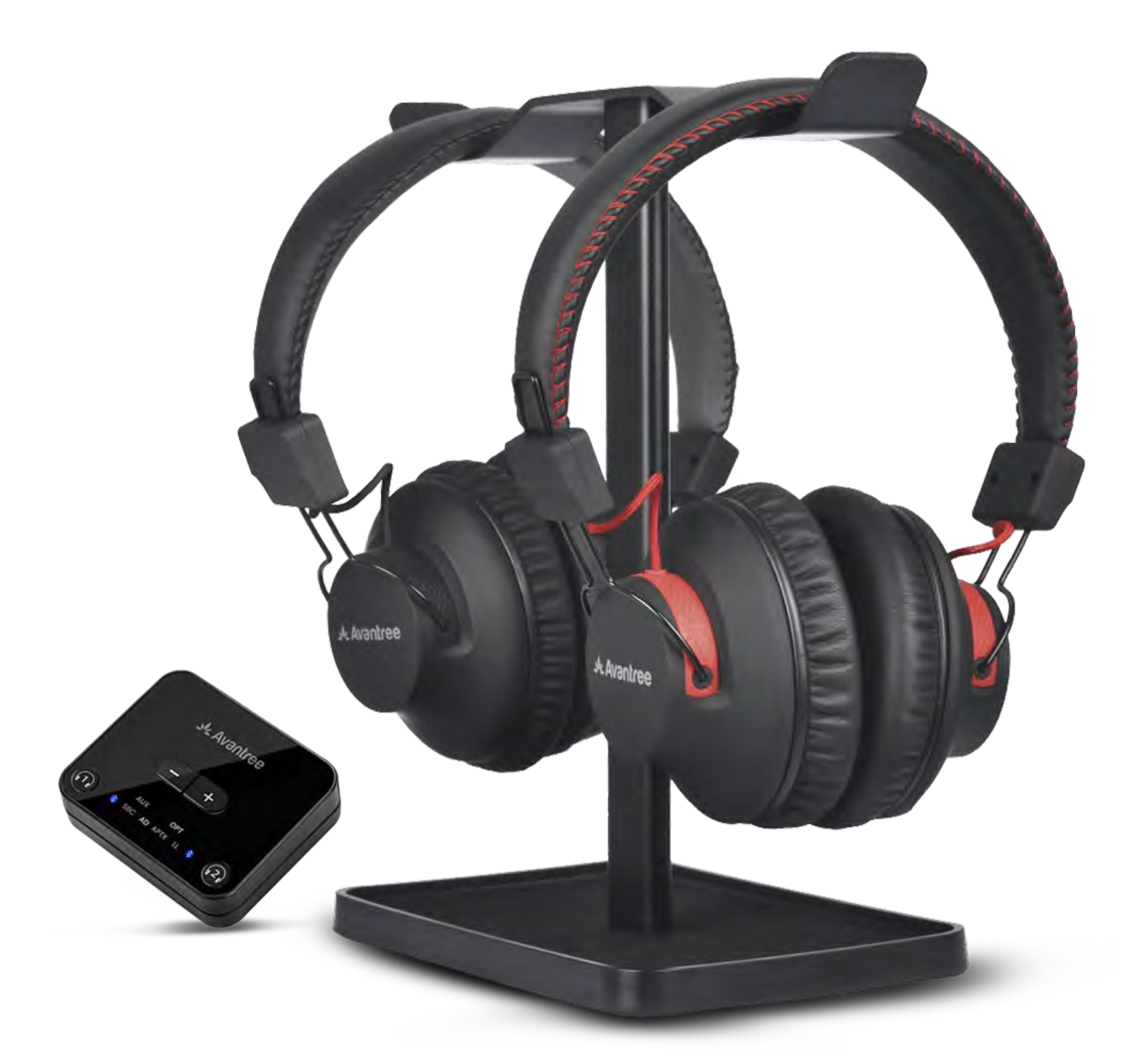

インタラクティブ セットアップガイド

バージョン1.3

#### <u>高度な設定とFAQ</u>

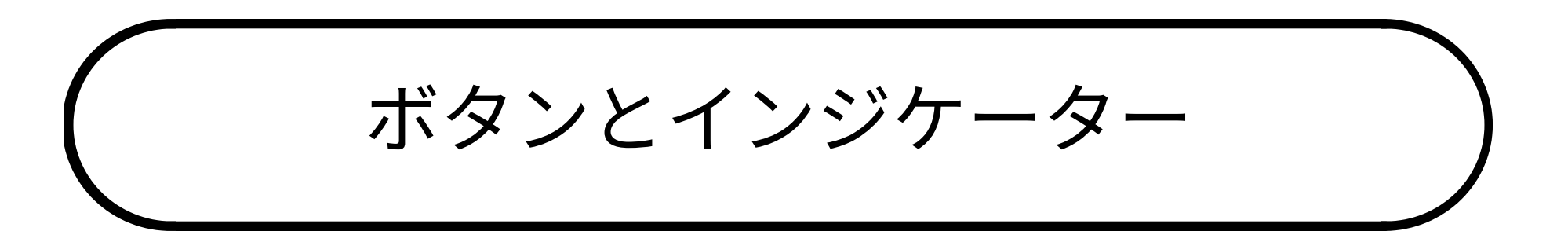

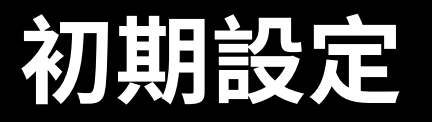

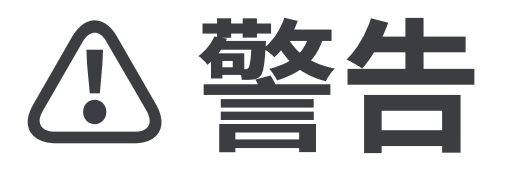

クこの設定ガイドを離れ、外部
リンクに移動しようとしていま
す。

★ ここに戻るには、ブラウザの 「戻る」ボタンを使用するか、 デバイスのQRコードを再スキャ

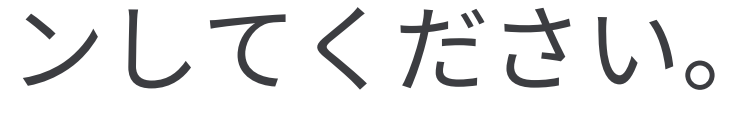

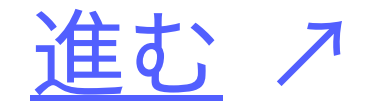

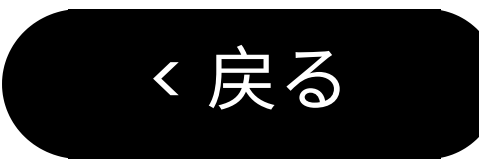

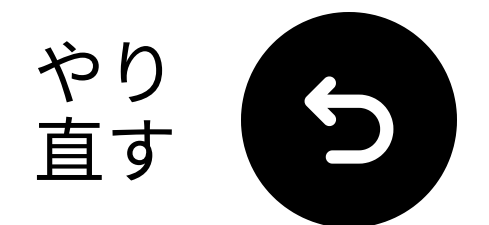

ボタンとインジケーター

#### ヘッドフォン:

このヘッドフォンは、没入感のある楽な リスニング体験のために、クリスタルク リアなテレビ音声を提供します。

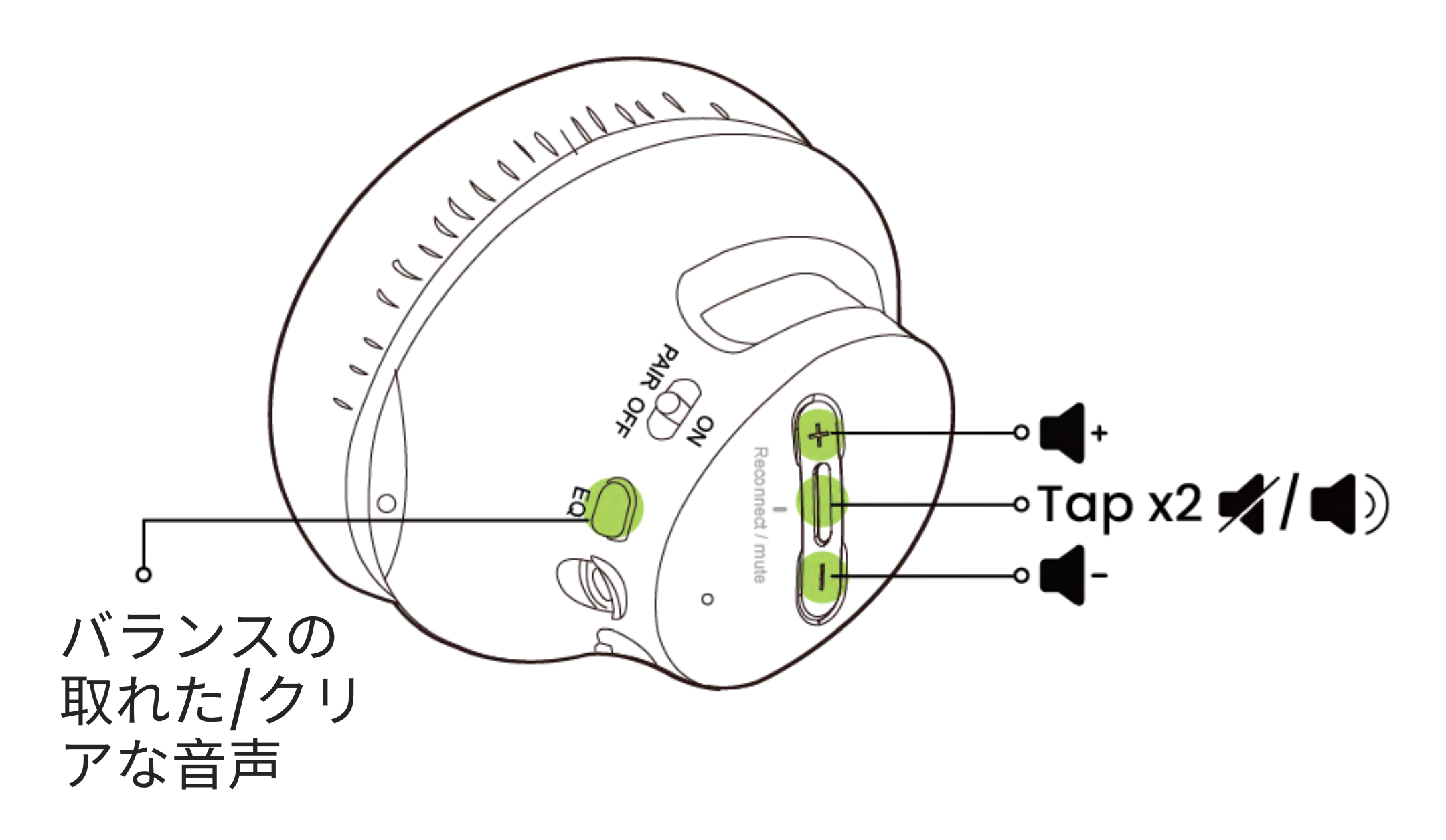

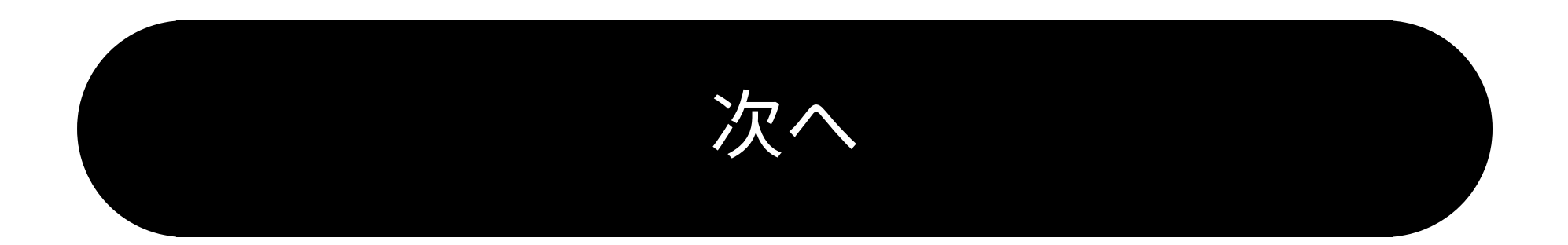

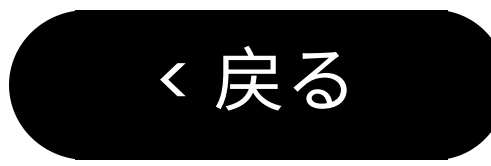

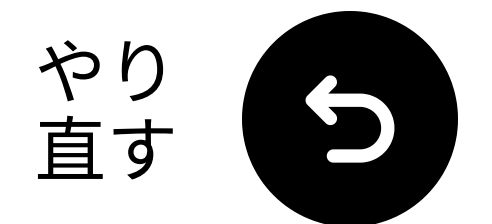

ボタンとインジケーター

#### 送信機:

送信機は、リップシンク遅延なしでテレ ビの音声をヘッドフォンにストリーミン グします。

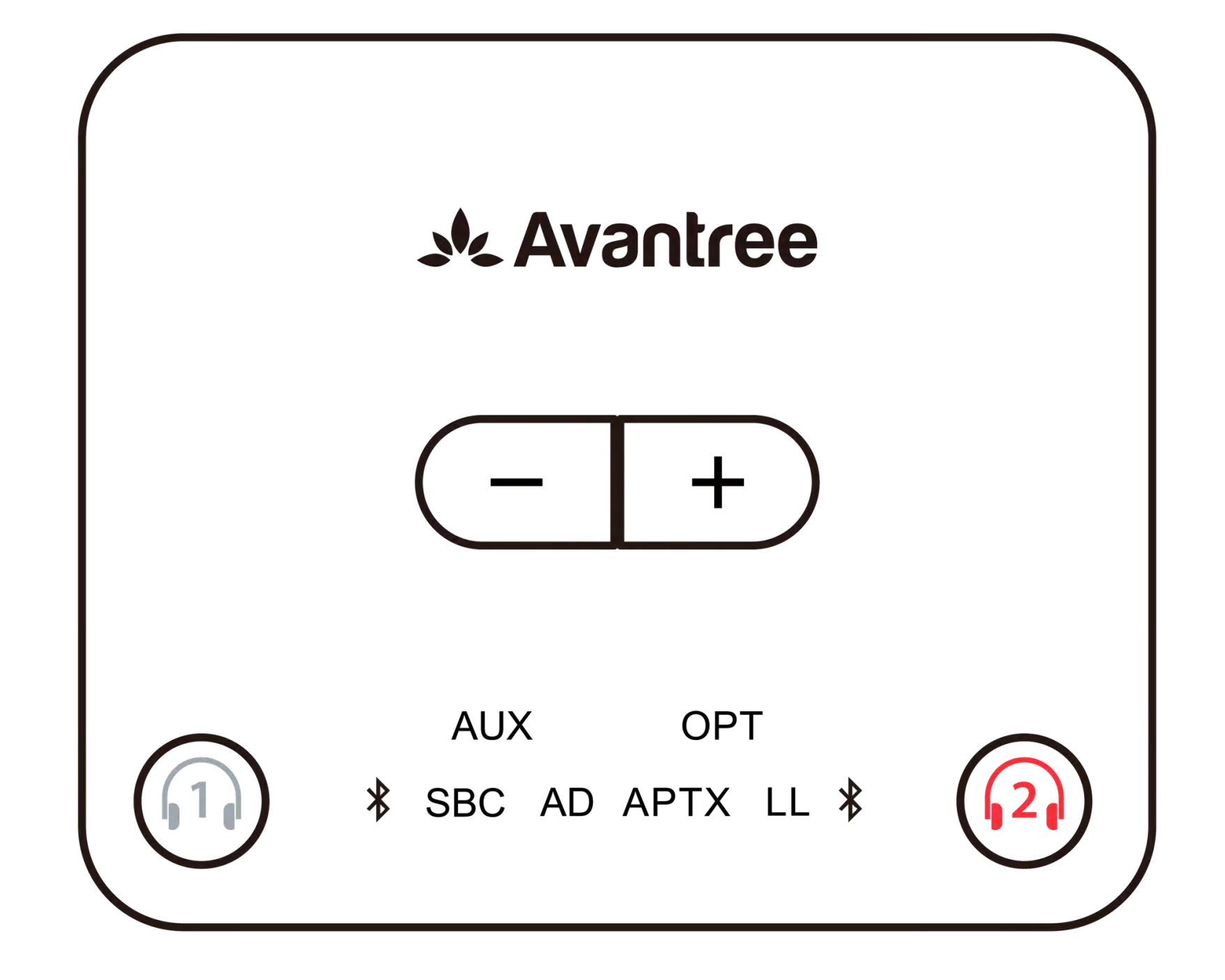

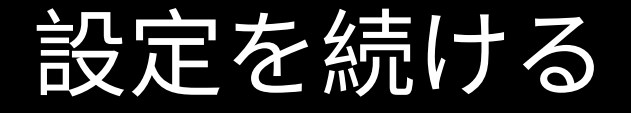

く戻る

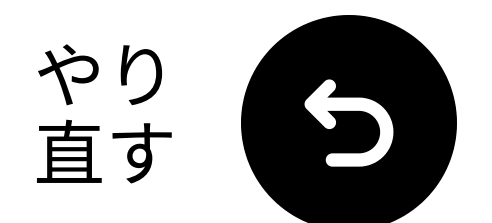

#### △重要なお知らせ

サウンドに満足できない場合は、EQ ボタ ンを1回クリックして別のモードに切り替 えてみてください。

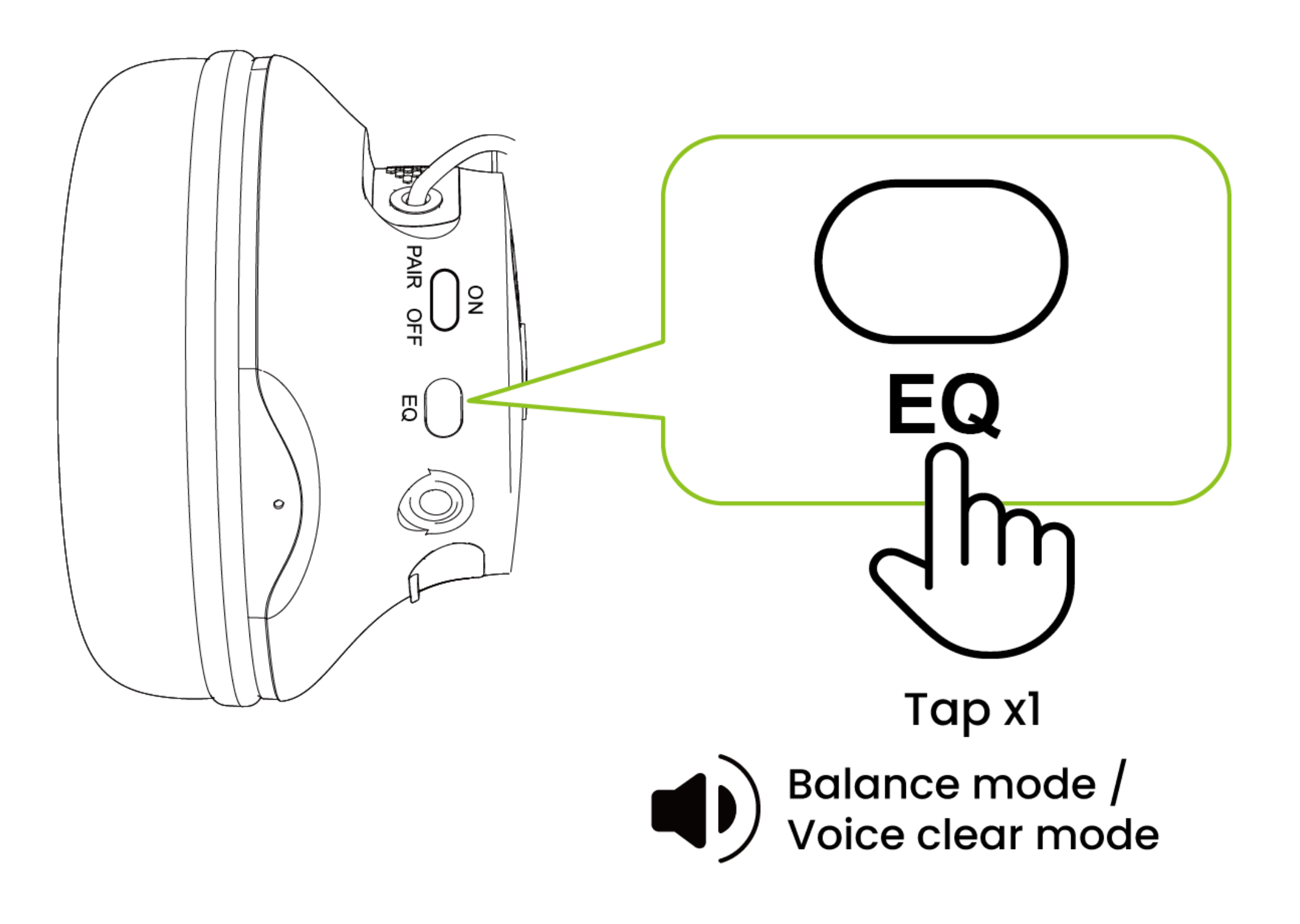

#### 了解しました

く戻る

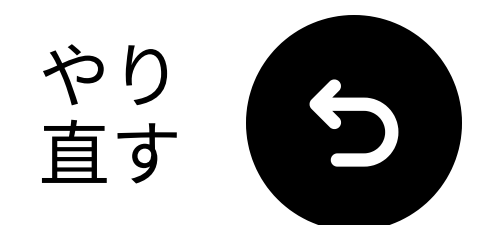

### △重要なお知らせ

#### テレビを**PCM**に設定しないと、「**マシン** ガン」のような大きな音が出る可能性が あります。

| <u>~</u> | Expert Settings            |              |     |
|----------|----------------------------|--------------|-----|
|          | Balance                    |              |     |
|          | Equaliser                  |              |     |
| ଔ        | HDMI-eARC Mode             |              | Off |
| Es.      | Digital Output Audio For   | РСМ          | ۲   |
| ß        | Digital Output Audio Delay | Auto         |     |
|          | Dolby Atmos Compatibility  | Pass-through |     |

Select the digital audio output format. When Passthrough is selected, the input audio will be sent to the receiver without any processing. This option is only supported when the source is HDMI and the receiver is connected via HDMI-eARC.

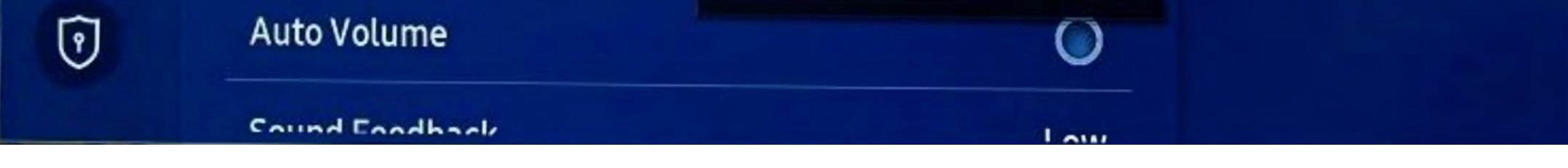

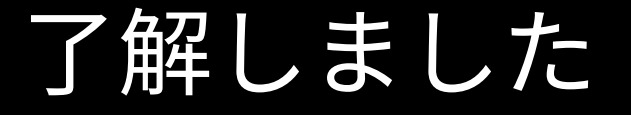

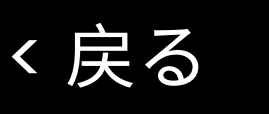

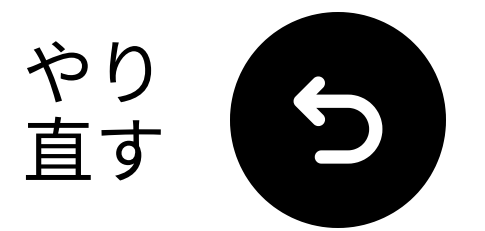

### 箱の中には何がありますか?

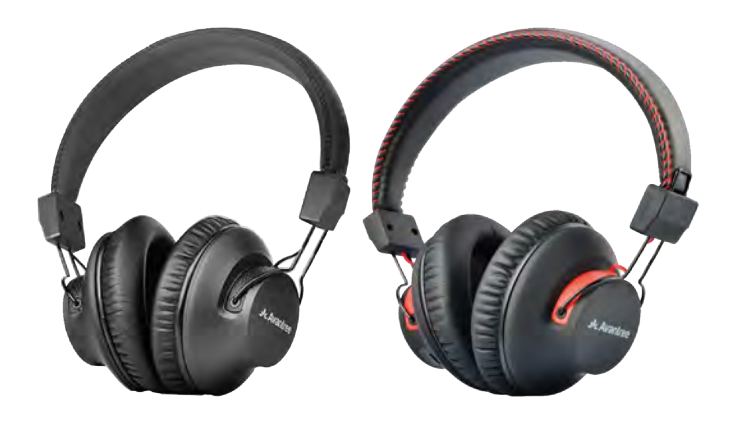

✓ ヘッドフォン2 つ

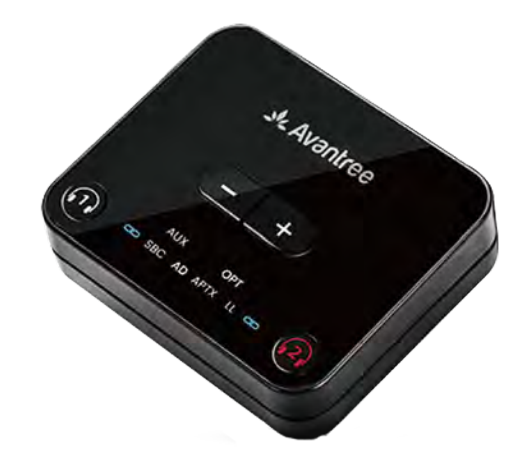

✓ 送信機

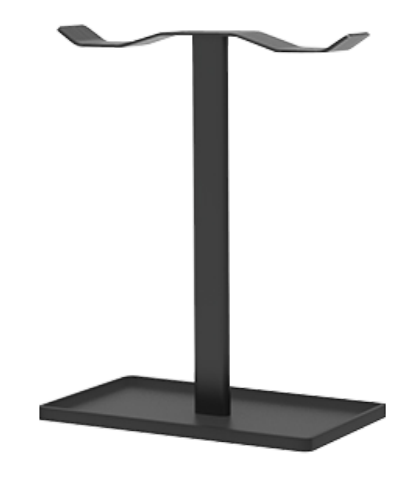

✓ ヘッドフ ォンスタンド

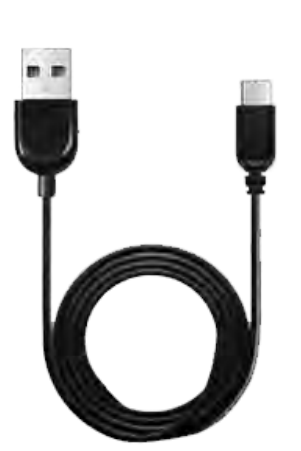

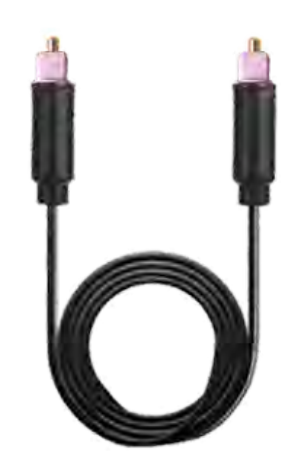

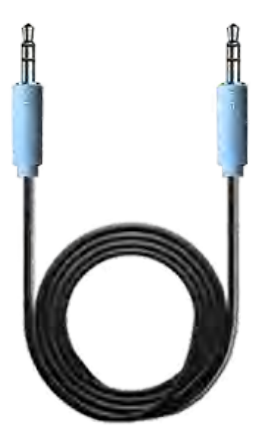

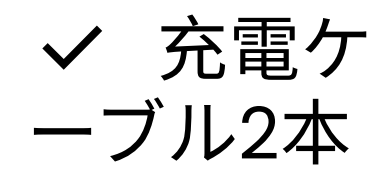

✓ 光デジ タルオーデ ィオケーブ ル

✓ AUX 3.5mmオーデ ィオケーブル

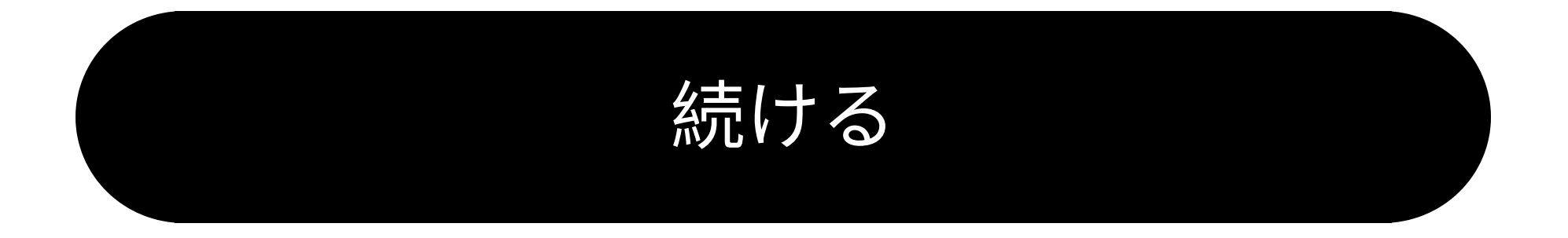

ボタンとインジケーター

く戻る

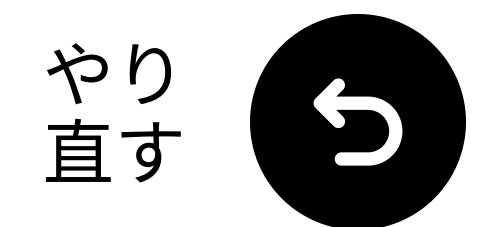

#### 光学接続で接続する

 ケーブルの一端をテレビの「光学 デジ タルオーディオ出力」ポートに接続します。
 もう一端を送信機の「光学」ポートに 接続します。

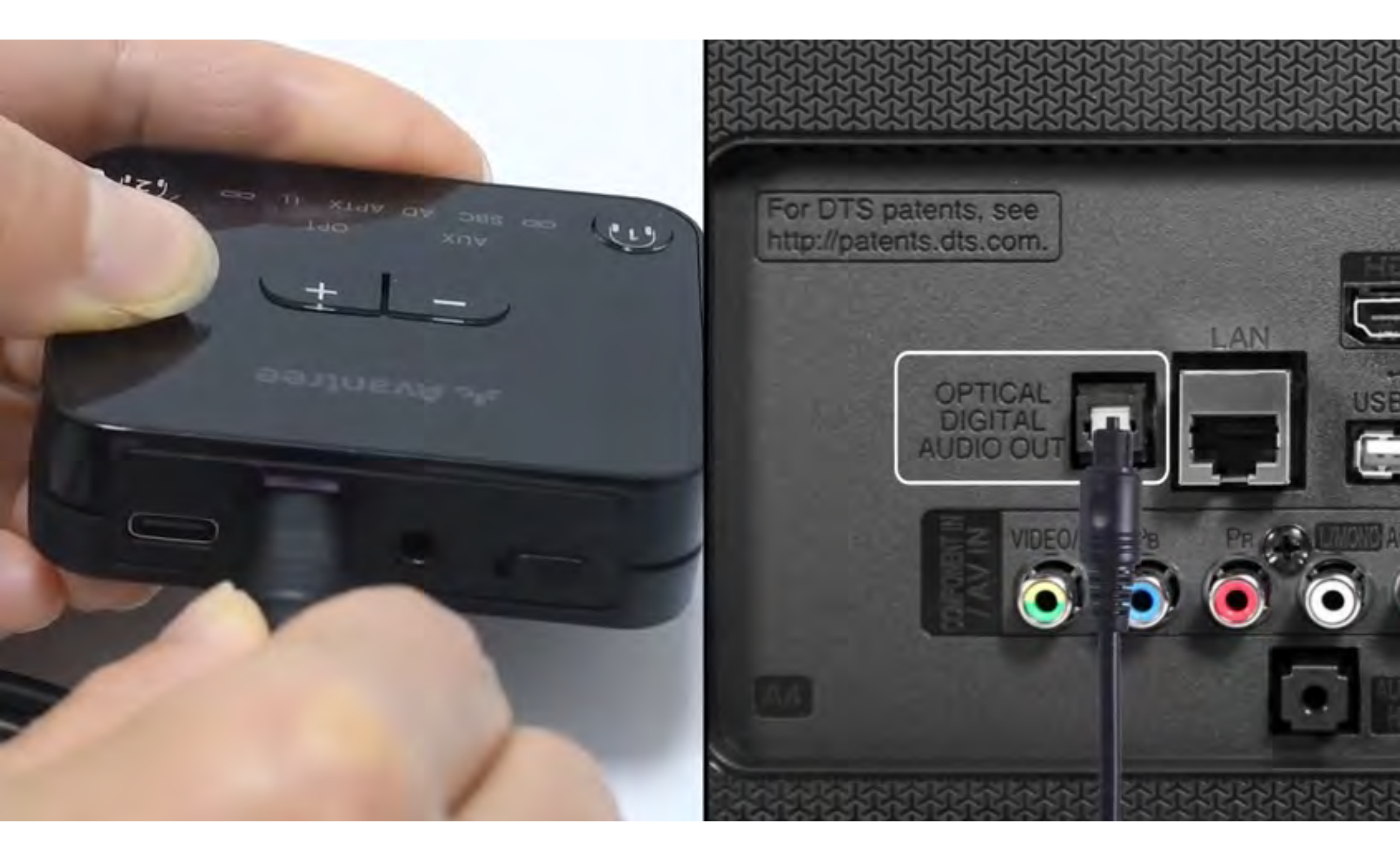

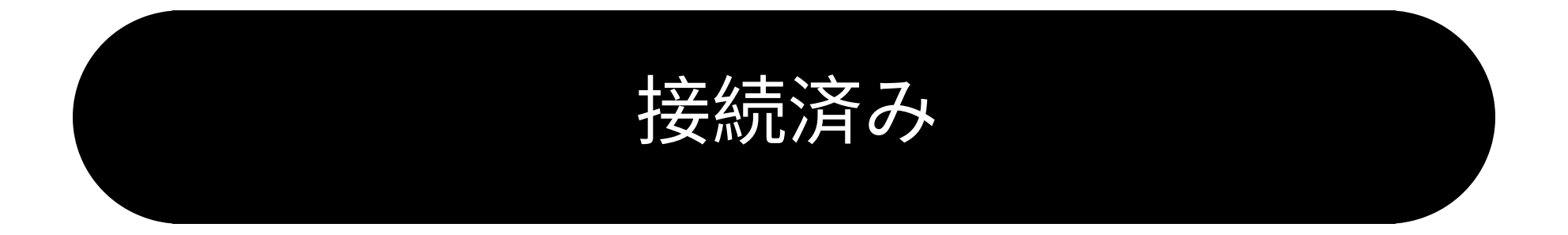

#### 光学接続がありません

く戻る

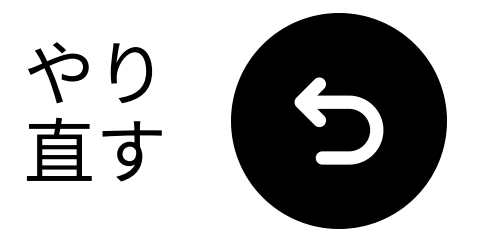

#### 送信機を接続してください

#### **★USB-C**ケーブルを送信機とテレビの USB電源ポートに接続してください。

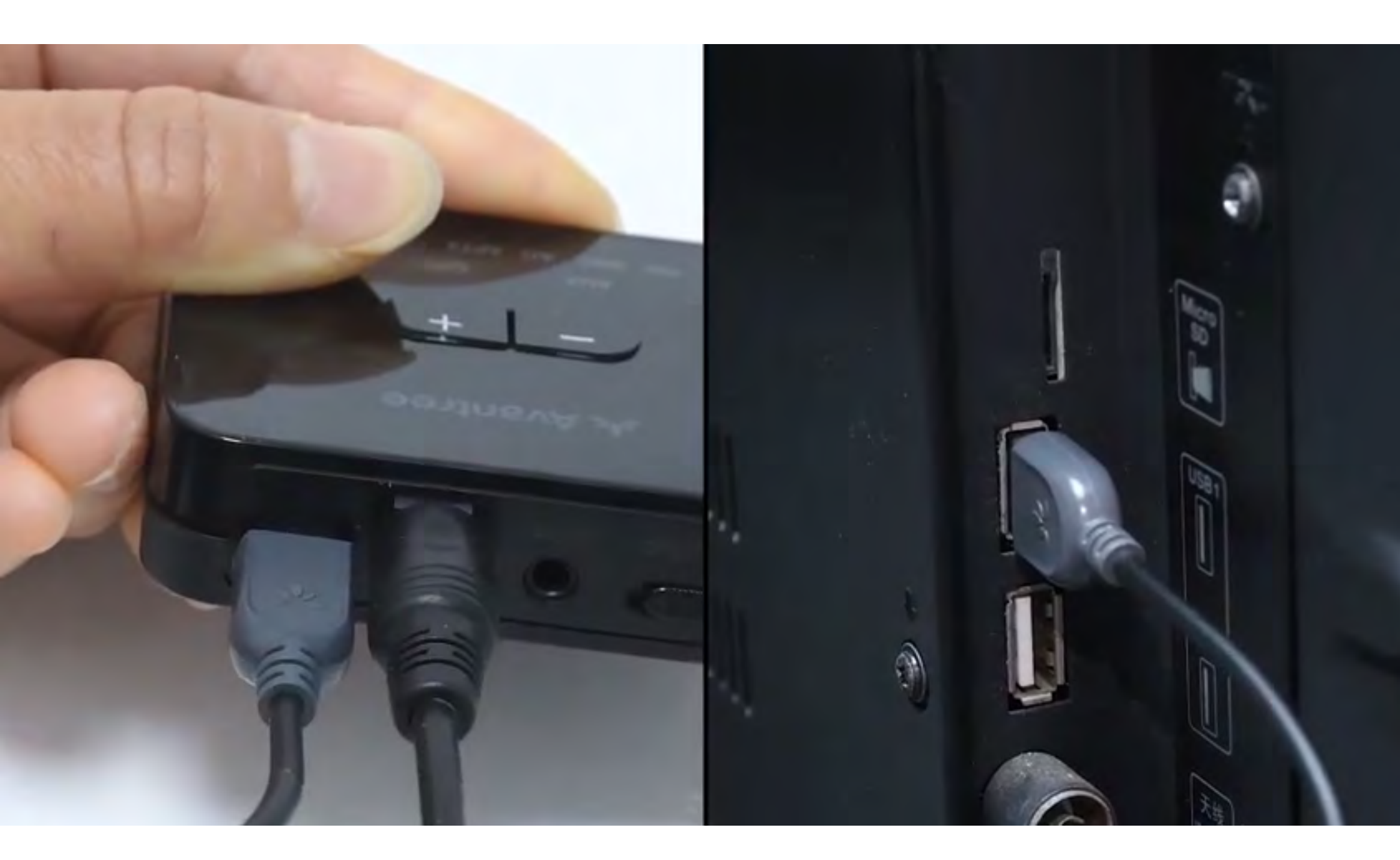

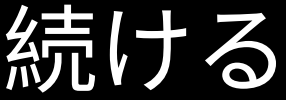

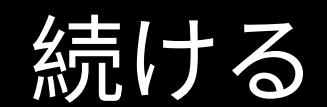

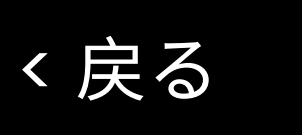

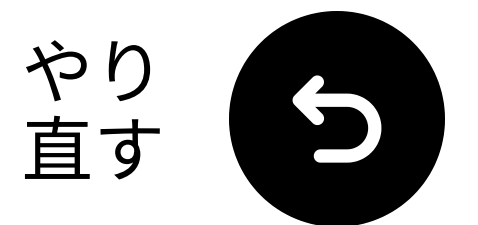

### 正しいオーディオ設定を選 択してください

- └┓テレビのリモコンを使って、次に行き ます:
- ➡ 設定 → 音 → 音声出力。
  ✓ 光デジタルを選択してください。

|   | Sound                        |          |
|---|------------------------------|----------|
|   | Sound Output                 | Optical  |
|   | Sound Mode                   | Standard |
| N | Wi Ei Chenker Surround Setup |          |

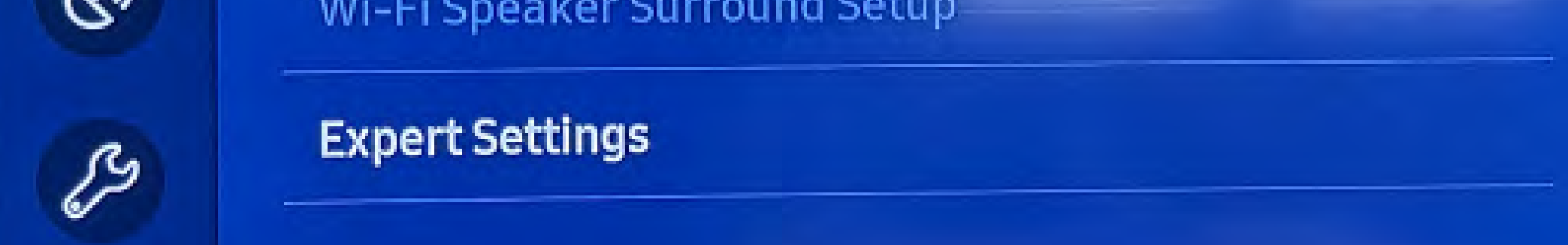

#### やり方がわかりませんか? 私たちの <u>テレビ音設定ガイド</u>を訪れてく ださい

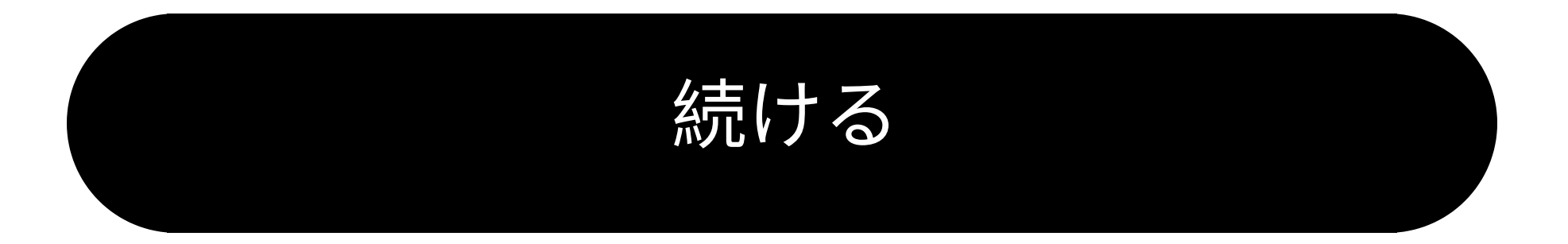

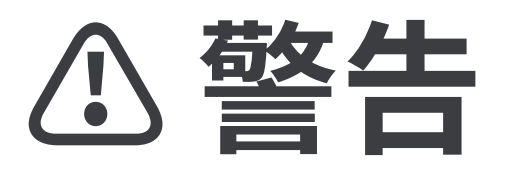

*ス*このセットアップガイドを離れて外部リンクに移動しようとしています。

★ 再度ここに戻るには、ブラウ ザの「戻る」ボタンを使用する
か、デバイスのQRコードを再ス

キャンしてください。 <u>進む</u> ↗

#### く戻る

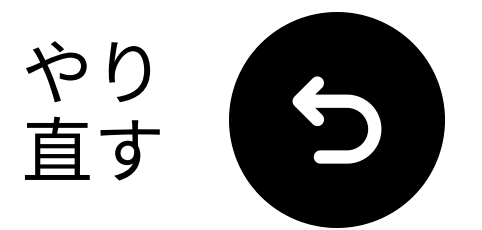

### 「PCM」が選択されている ことを確認してください ✓「オーディオフォーマット」をPCM

に変更します。

| ~           | Expert Settings            |              |     |
|-------------|----------------------------|--------------|-----|
| <b>r</b> 10 | Balance                    |              |     |
| -19         | Equaliser                  |              |     |
| ଔ           | HDMI-eARC Mode             |              | Off |
| ß           | Digital Output Audio For   | РСМ          | ۲   |
|             | Digital Output Audio Delay | Auto         |     |
| ß           | Dolby Atmos Compatibility  | Pass-through |     |

Select the digital audio output format. When Passthrough is selected, the input audio will be sent to the receiver without any processing. This option is only supported when the source is HDMI and the receiver is connected via HDMI-eARC.

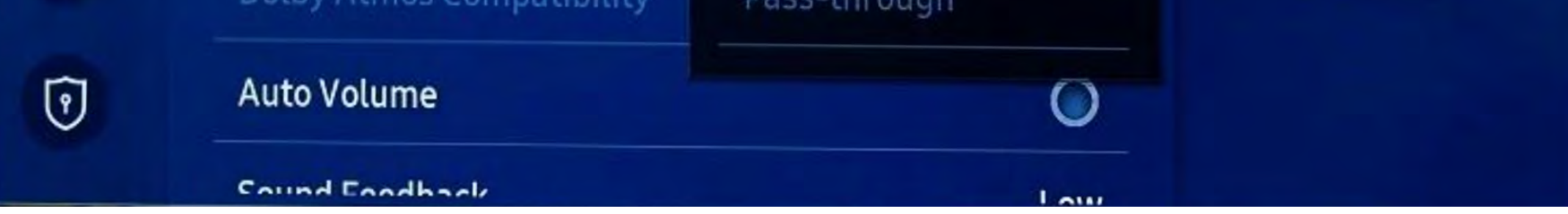

#### 方法がわからないですか? 私たちの <u>テレビの音設定ガイド</u>を訪れて ください

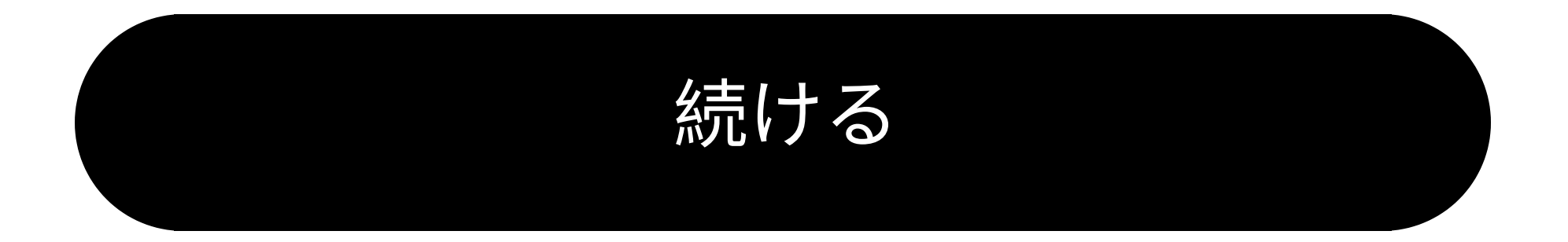

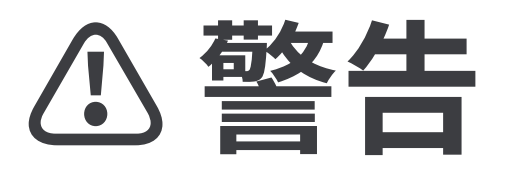

*ス*このセットアップガイドを離れて外部リンクに移動しようとしています。

ま、再びここに戻るには、ブラウ ザの「戻る」ボタンを使用する か、デバイスのQRコードを再ス ちいいしてください

キャンしてください。 <u>進む</u> ↗

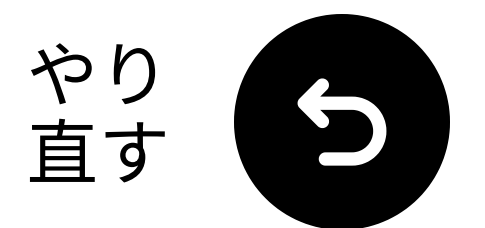

### 両方のデバイスの電源を入 れてください

1 電源を入れる:

 両方の電源スイッチを「ON」にスラ イドさせます。

**2** LEDを確認:

- 送信機: **≵** & OPT **青点滅**.

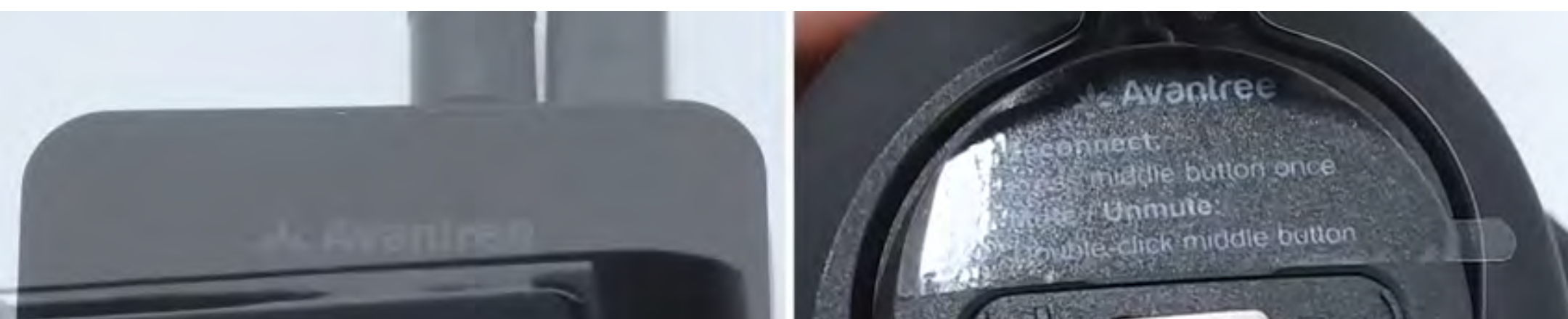

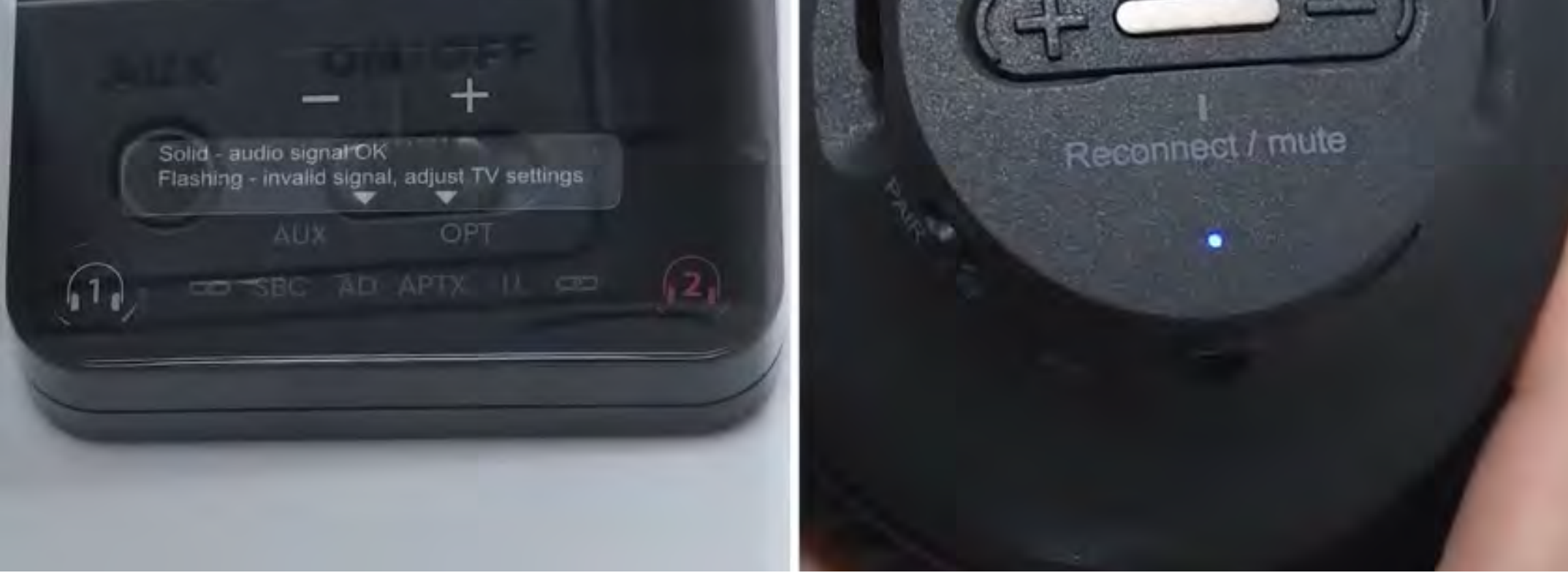

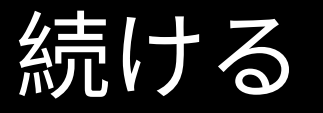

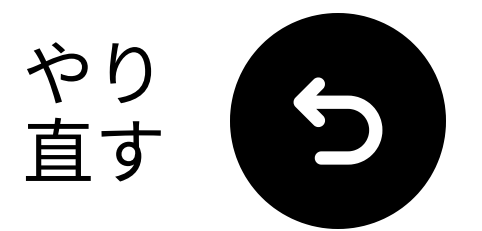

### 近くに置いて接続を待つ

# 10 秒待ってください。 接続されると、LEDは青く点灯します 。

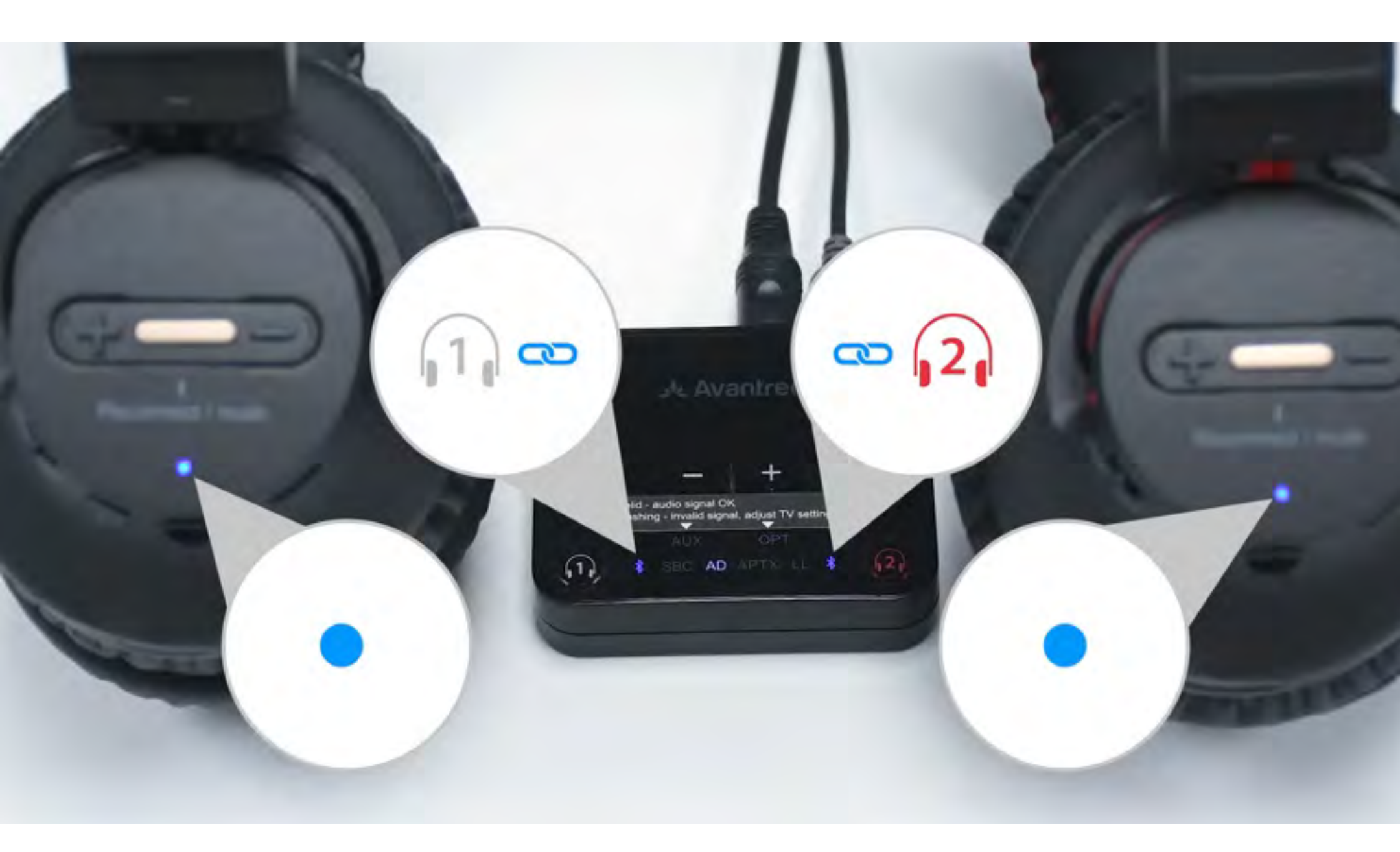

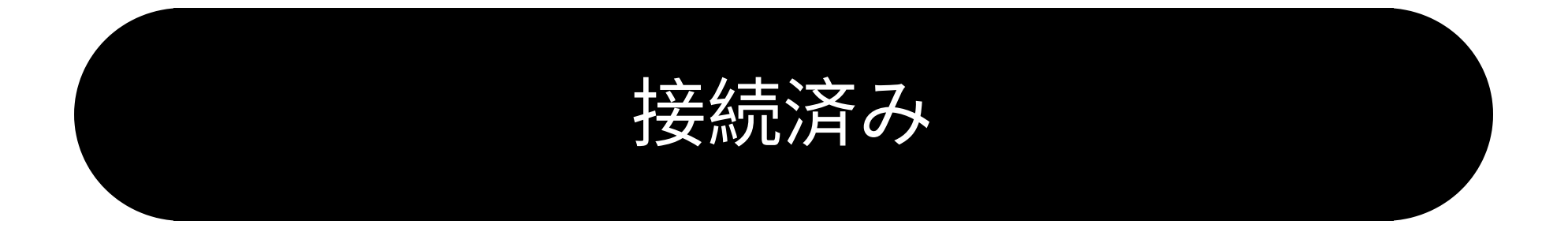

トラブルシューティング

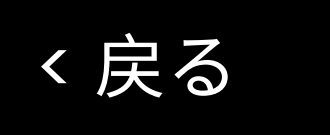

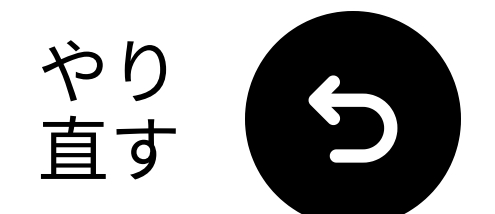

#### 音のテスト

テレビ番組や映画を再生し、ヘッドフォンで音を確認してください。

✓ ヒント: テレビスピーカーから音を停止 するには、設定 → 音声に移動し、「テレ ビスピーカーオフ」を選択してください。

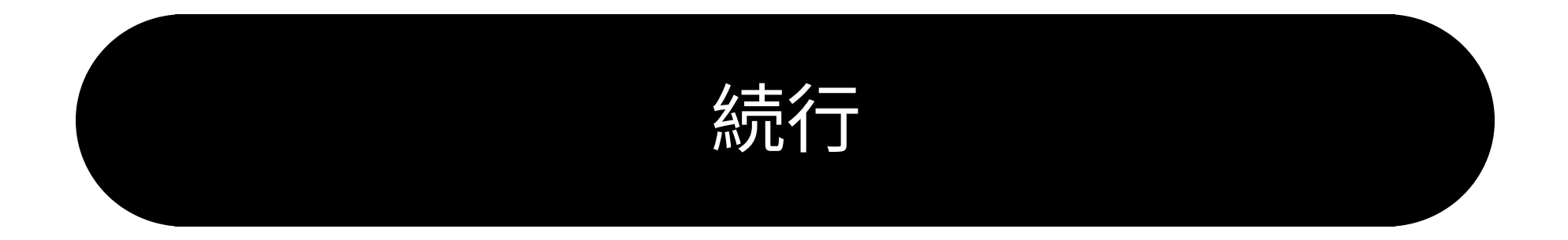

トラブルシューティング

く戻る

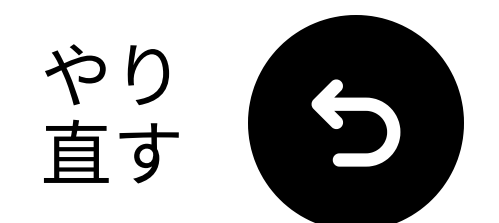

### 音が出ない場合...

Q、ケーブル接続を確認し、完全に接続 されていることを確認してください。

■ テレビの音声出力が正しいソース (光、AUX、またはRCA)に設定されて いることを確認してください。

☞ テレビの音声フォーマットをPCM (光接続用)に変更してみてください。

**こ** テレビ、送信機、ヘッドフォンを再 起動してください。

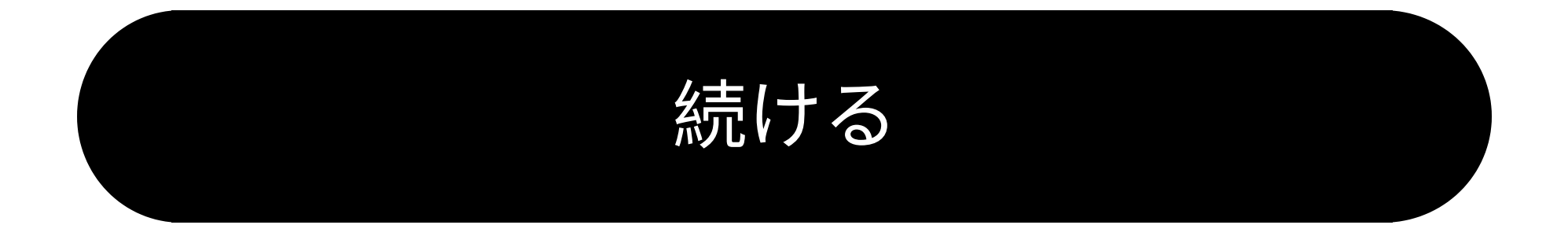

#### 助けが必要です

く戻る

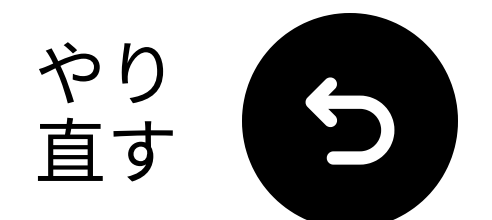

### 送信機をオフに保つ

#### 送信機の電源スイッチが「**オフ**」の位置 にあることを確認してください。

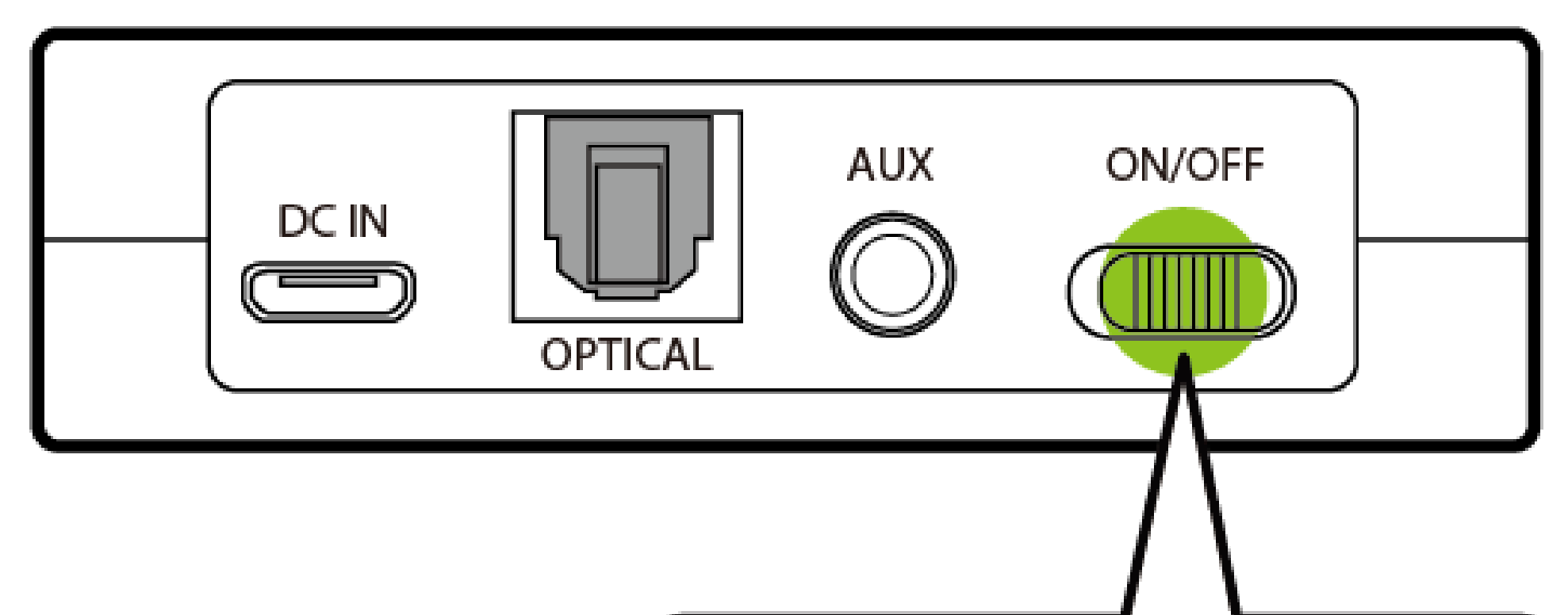

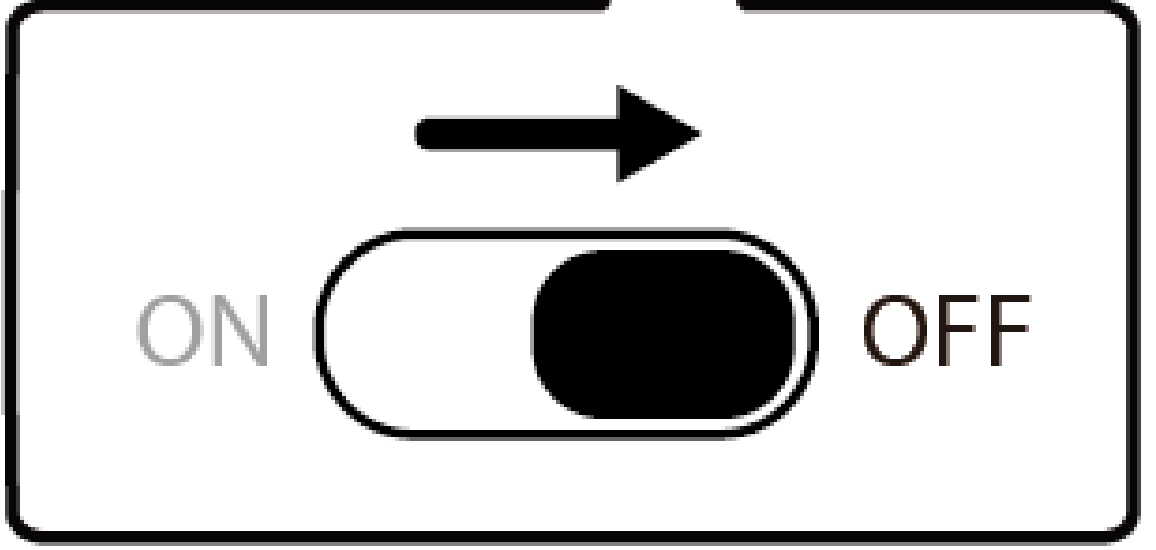

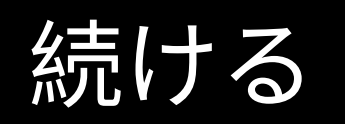

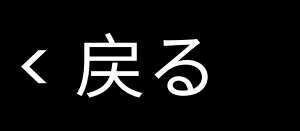

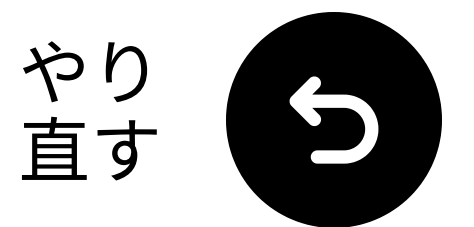

### 正しいオーディオ設定を選 択してください

- Ğ テレビのリモコンを使って、次に進ん でください:
- ➡ 設定 → 音 → 音声出力。 ✓ Bluetoothスピーカーリストを選択し てください。

Sound Output

Select an audio device from the list to play TV sound.

TV Speaker

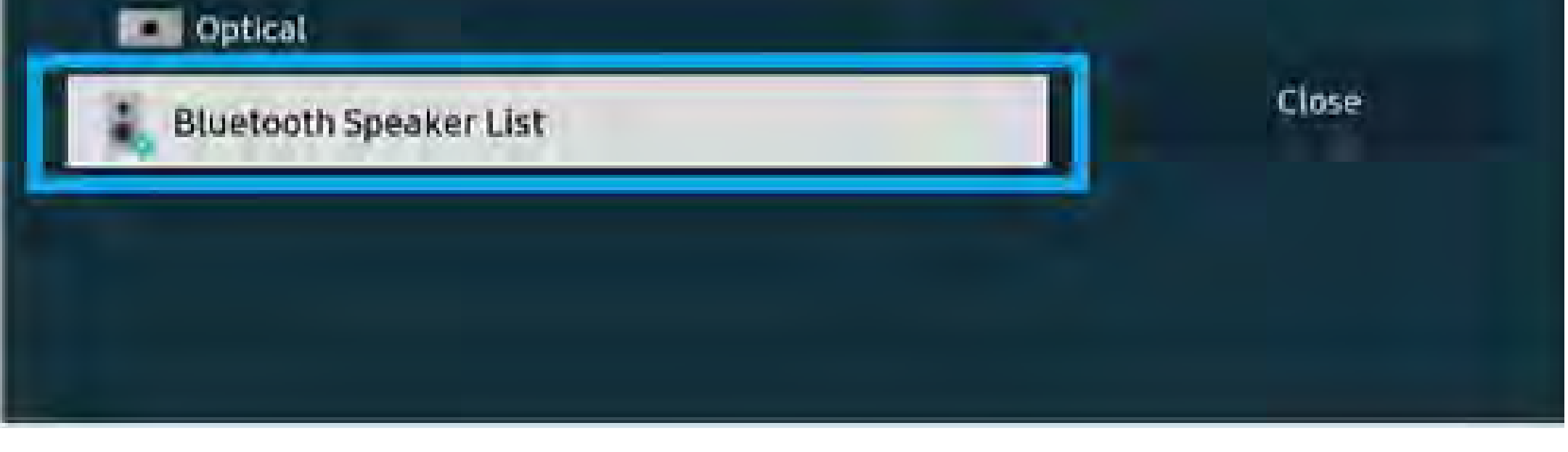

#### やり方がわからないですか? 私たちの <u>テレビBluetooth設定ガイド</u>

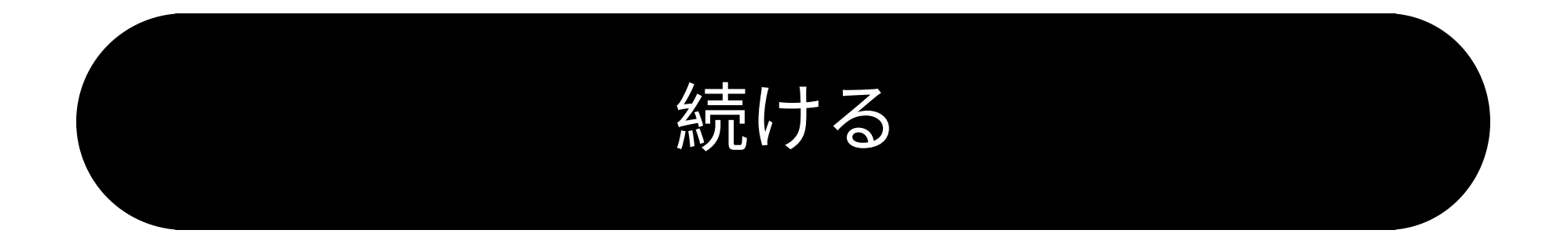

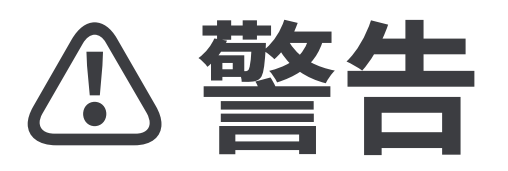

クこの設定ガイドを離れて外部
リンクに移動しようとしていま
す。

★ 再度ここに戻るには、ブラウ ザの「戻る」ボタンを使用する
か、デバイスのQRコードを再ス

キャンしてください。 <u>進む</u> ↗

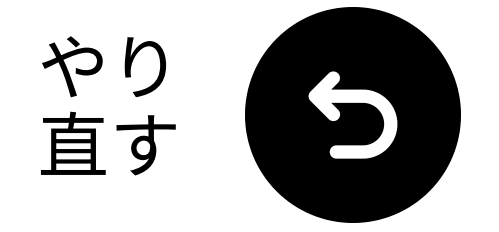

### ヘッドフォンをペアリング します

く戻る

**OFF/ON/PAIRボタンを**ペアリング位置で 5秒間押し続けて、LEDが点滅するまで待っ てください ⑩ ●(ペアリングモード)。

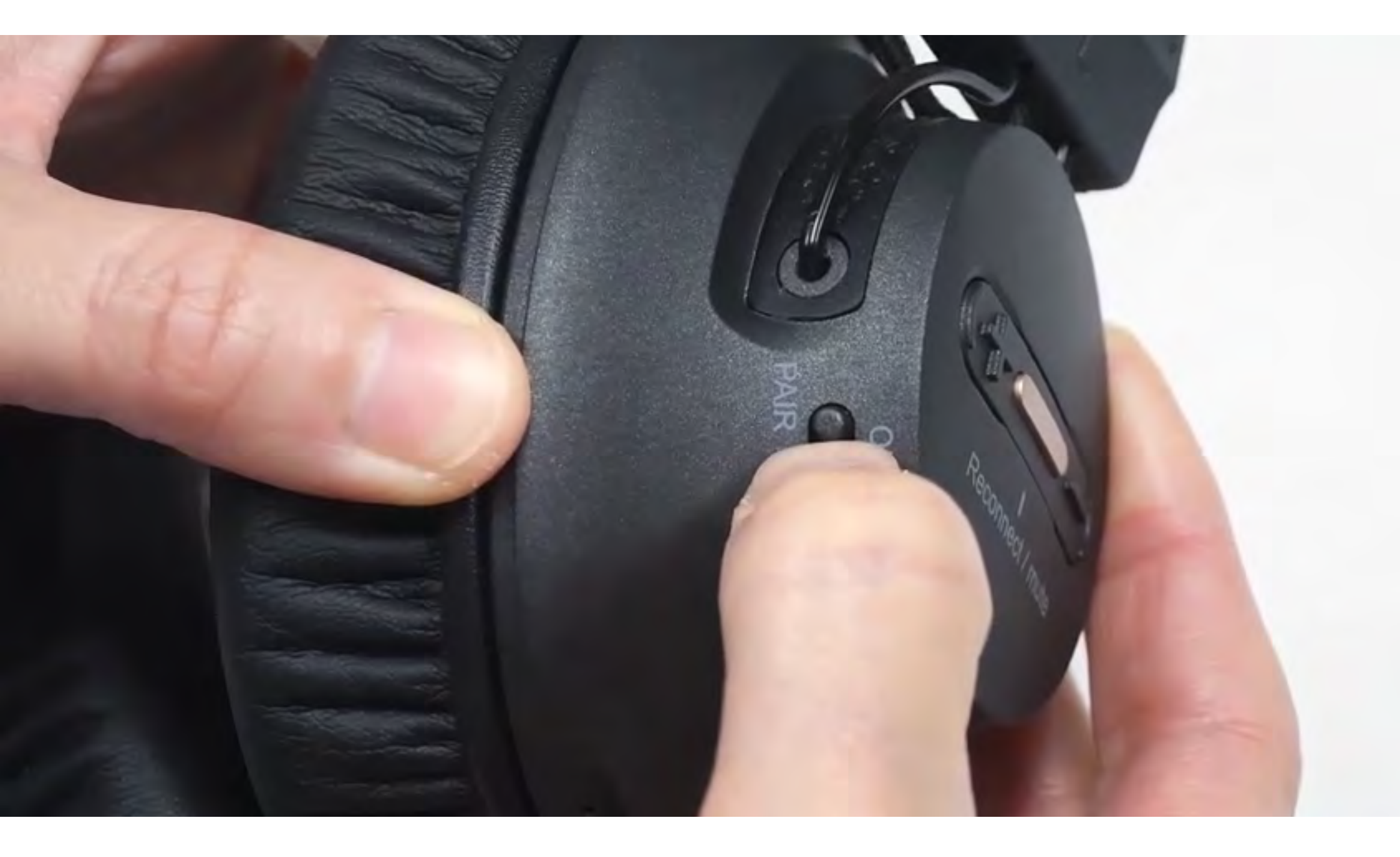

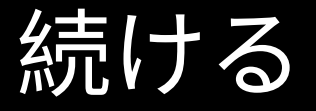

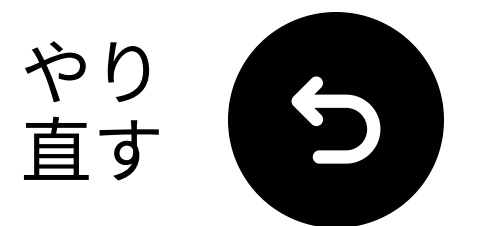

### 「Avantree AS9-P」を選択

Q テレビのBluetoothリストからヘッド フォンを選択してください。 ✔ 「接続されました」メッセージを待っ てください。

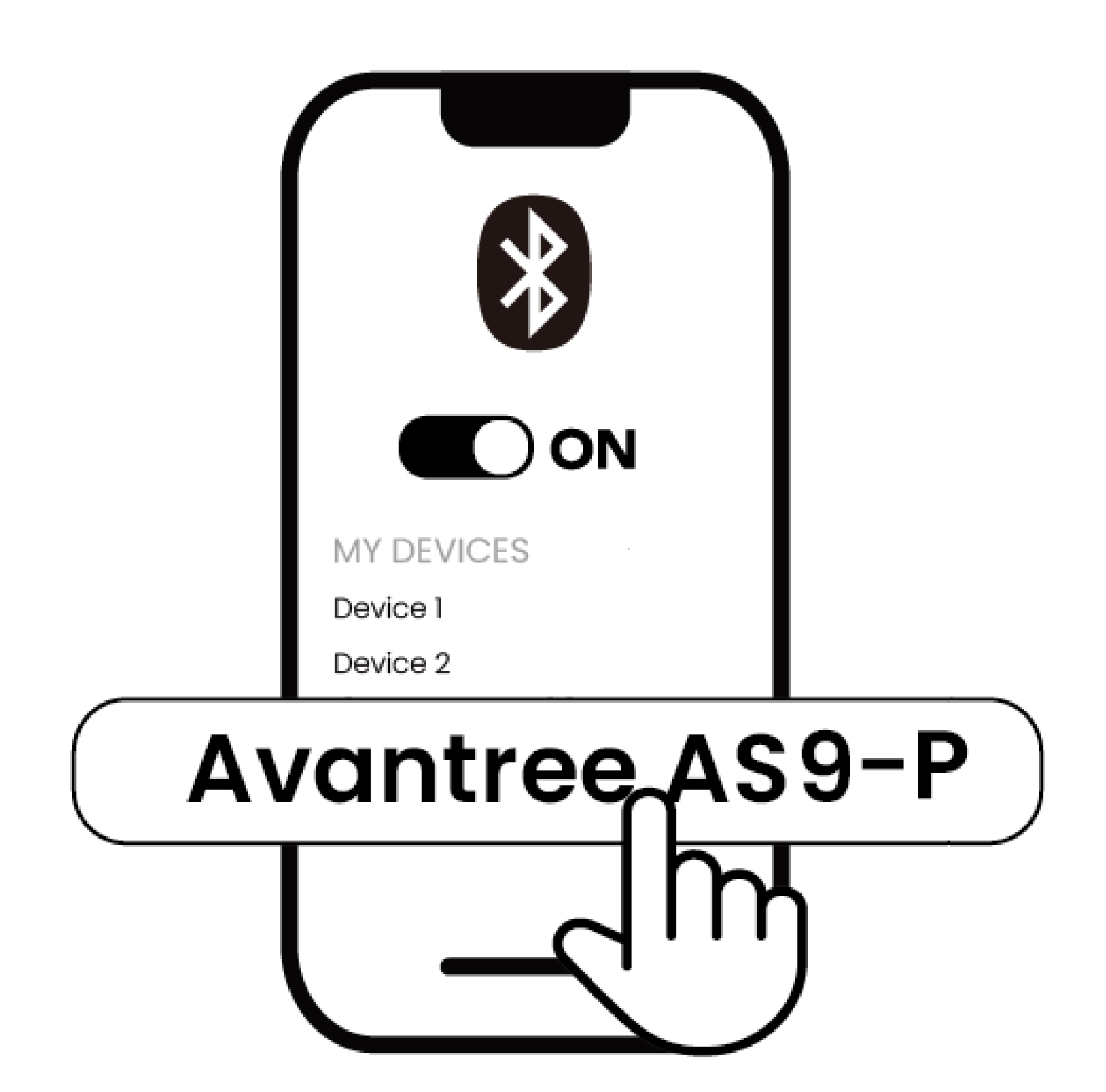

接続されました

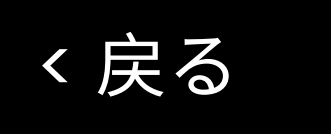

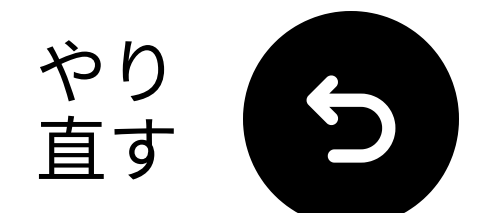

### 音のテスト

テレビ番組や映画を再生し、ヘッドフォンで音を確認してください。

✓ ヒント: テレビスピーカーからの音を 止めるには、設定 → 音声に移動し、"テレ ビスピーカーオフ"を選択してください。

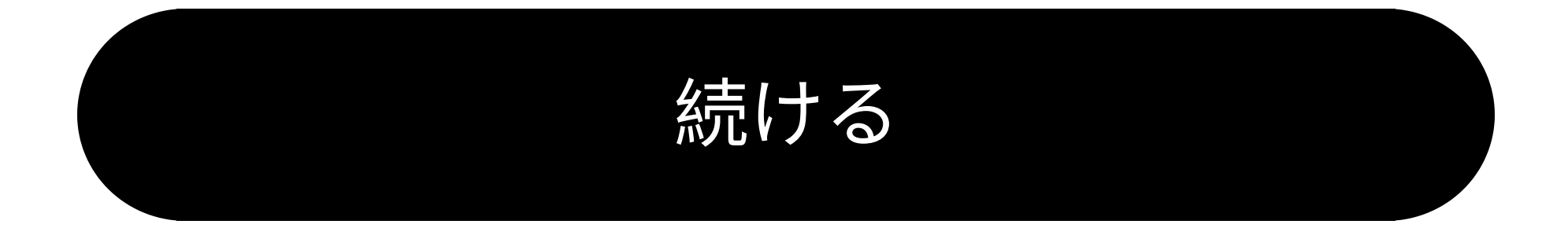

トラブルシュート

く戻る

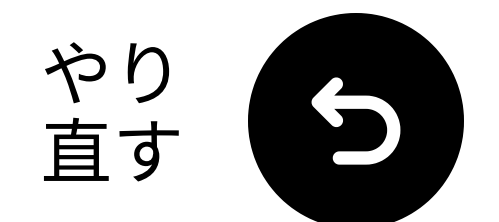

### 音が出ない場合

Q、ケーブル接続を確認し、完全に差し 込まれていることを確認してください。

■ テレビの音声出力が正しいソース (光、AUX、またはRCA)に設定されて いることを確認してください。

☞ テレビの音声フォーマットをPCM (光接続用)に変更してみてください。

**こ** テレビとヘッドフォンを再起動して ください。

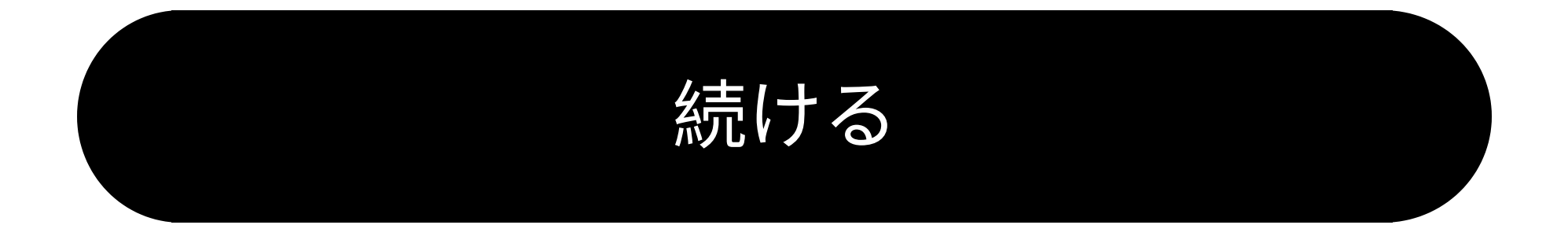

#### 助けが必要です

く戻る

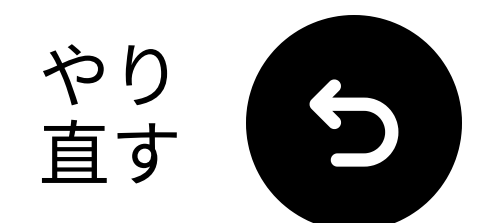

### AUX経由で接続

 AUXケーブルの一方の端をテレビの **ヘッドフォンジャック**に接続します。

 もう一方の端を送信機の "AUX" ポートに接続します。

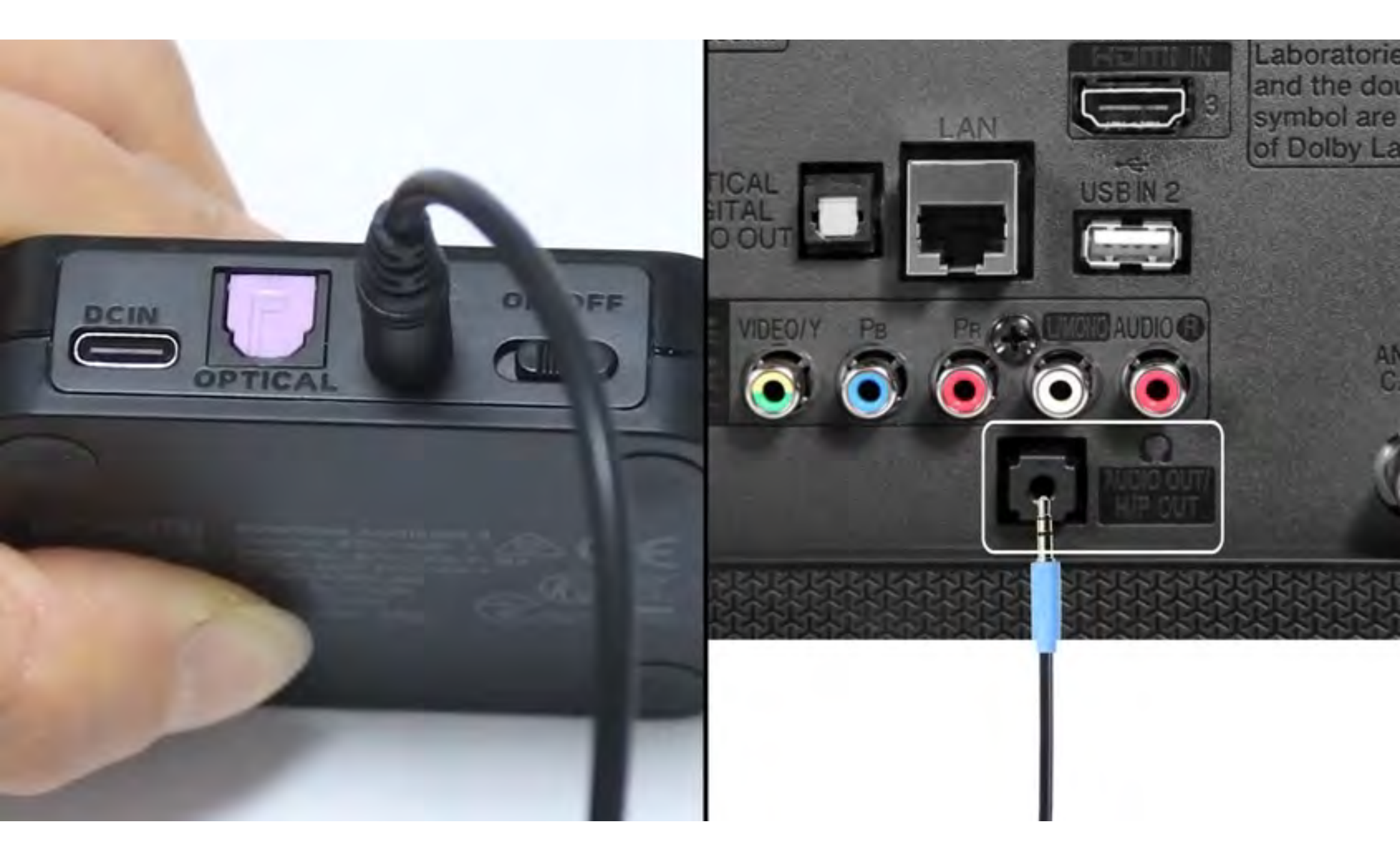

#### 接続されました

く戻る

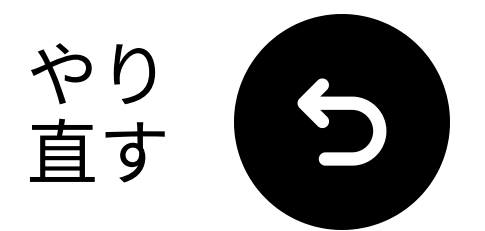

#### 送信機を接続してください

#### *★***USB-C**ケーブルを送信機とテレビの USB電源ポートに接続してください。

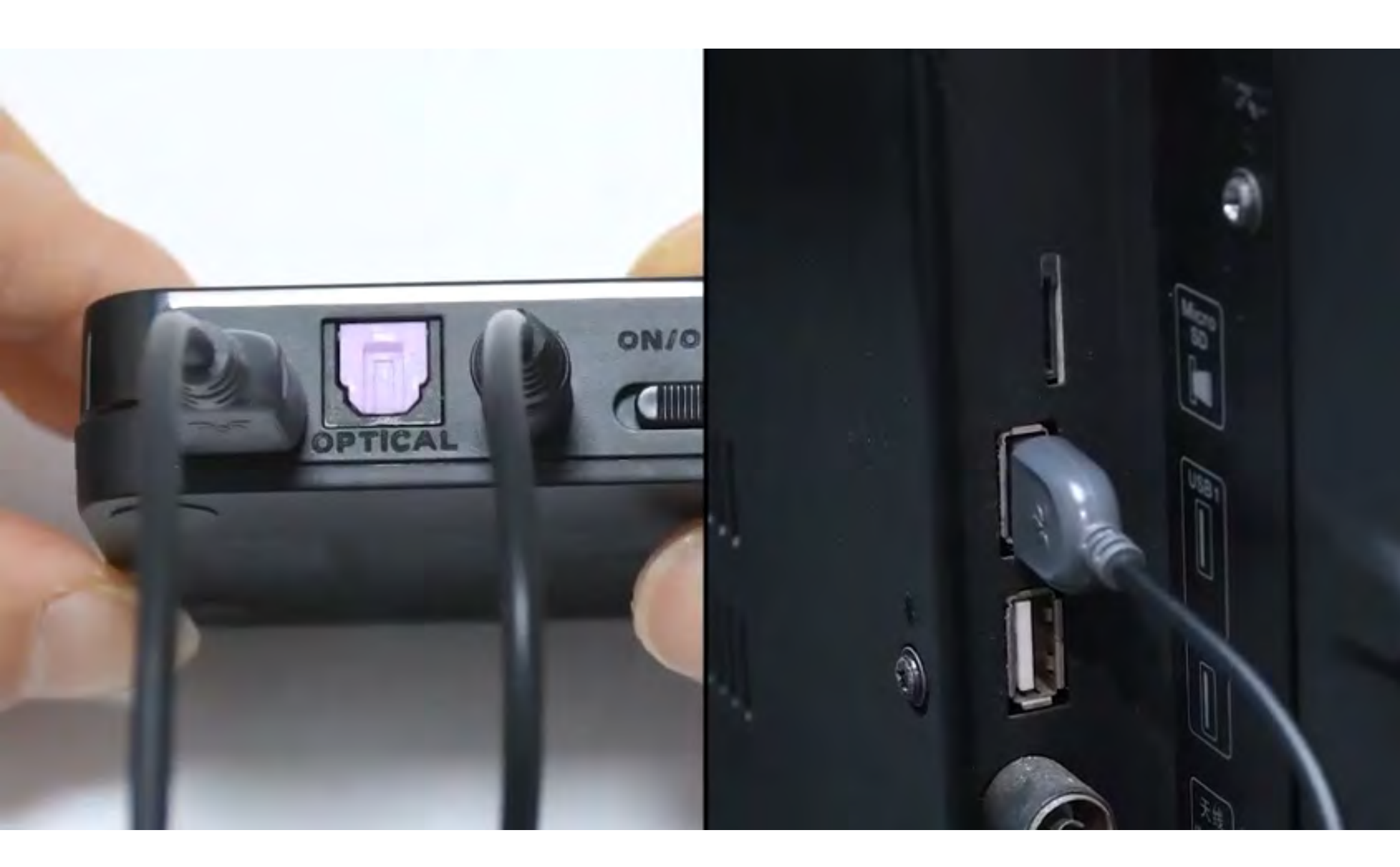

![](_page_25_Picture_5.jpeg)

![](_page_25_Picture_6.jpeg)

![](_page_26_Picture_0.jpeg)

![](_page_26_Picture_1.jpeg)

### 正しいオーディオ設定を選 択してください

└┓ テレビのリモコンを使って、次に進ん でください:

## ➡ 設定 → 音 → 音声出力。 ✓ 選択してください ヘッドフォン。

| Picture      | Sound                       |            |
|--------------|-----------------------------|------------|
| Cound        | Sound Output                | Headphones |
| Sound        | Sound Mode                  | Standard   |
| Broadcasting | Wi-Fi Speaker Surround Setu | p          |

![](_page_26_Picture_6.jpeg)

![](_page_26_Picture_7.jpeg)

![](_page_27_Picture_1.jpeg)

### 両方のデバイスの電源を入 れてください

1 電源を入れる:

 両方の電源スイッチを「ON」にスラ イドさせてください。

**2** LEDを確認する:

- トランスミッター: ★ & AUX 青点
   滅.
- ヘッドフォン: 🗐 青点滅.

![](_page_27_Picture_8.jpeg)

![](_page_27_Picture_9.jpeg)

![](_page_28_Picture_1.jpeg)

### 近くに保持して 接続を待つ

**10** 5-10秒待ってください。
 **2** 接続されると、LEDが青色で点灯しま
 す●。

![](_page_28_Picture_4.jpeg)

![](_page_28_Picture_5.jpeg)

![](_page_28_Picture_6.jpeg)

トラブルシューティング

く戻る

![](_page_29_Picture_1.jpeg)

#### **RCA**経由で接続

① 注意

- RCAアダプターは 含まれていません。
- 「**オーディオ出力**」とラベル付けされた RCAポートを使用してください。
- 必要に応じて、無料のRCAからAUXアダ プターをお問い合わせください。

![](_page_29_Picture_7.jpeg)

#### **注意**: <u>お問い合わせ</u>で必要に応じて無料のRCAからAUX アダプターを取得してください。

![](_page_29_Picture_9.jpeg)

#### お問い合わせ

![](_page_30_Picture_0.jpeg)

![](_page_30_Picture_1.jpeg)

### トラブルシューティング

#### 接続に失敗した場合は、どのデバイスの 点滅が停止したかを確認してください。

![](_page_30_Picture_4.jpeg)

![](_page_30_Picture_5.jpeg)

![](_page_31_Picture_0.jpeg)

![](_page_31_Picture_1.jpeg)

### 近くのデバイスで Bluetoothをオフにしてく ださい

あなたのブラックヘッドフォン **〔1〕**は別 のデバイスに接続されている可能性があ ります。

Q**近くのデバイスのBluetoothをオフに** して、トランスミッターに再接続するの を待ってください。

![](_page_31_Picture_5.jpeg)

#### Bluetoothがオフです

く戻る

![](_page_32_Picture_1.jpeg)

#### 赤い方が接続しない場合

<mark>◇ 近くのすべてのデバイスでBluetooth</mark> をオフにしてください、テレビ、電話、 コンピュータ、スピーカーを含めて。

〇 送信機の 2 ボタンを押し、5~10秒 待ってください。

![](_page_32_Picture_5.jpeg)

トラブルシューティング

く戻る

![](_page_33_Picture_1.jpeg)

### 赤いものをペアリングに 入れる

OFF/ON/PAIRボタンをペアリング位置で5 秒間押し続けて、LEDが点滅するまで待っ てください ● ●(ペアリングモード)。

![](_page_33_Picture_4.jpeg)

![](_page_33_Picture_5.jpeg)

く戻る

![](_page_34_Picture_1.jpeg)

### 送信機のペアリングを開始 する

□ ボタンを押し続ける ↓ LEDが点滅する
 まで 2 ボタンを押し続けてください
 ● ● (ペアリングモード)。
 ② 近づけて5~10秒待ちます。

![](_page_34_Picture_4.jpeg)

![](_page_34_Picture_5.jpeg)

トラブルシュート

![](_page_35_Picture_1.jpeg)

#### 干渉を最小限に抑える

#### **③すべての近くのデバイスでBluetooth** をオフにしてください、テレビ、電話、コ ンピュータ、スピーカーを含む。

♀Wi-Fiルーター、アクセスポイント、電子レンジは2.4GHzの周波数を使用しており、信号を妨害する可能性があります。ヘッドフォンと送信機からできるだけ遠くに置いてください。

![](_page_35_Picture_5.jpeg)

![](_page_35_Picture_6.jpeg)

く戻る

![](_page_36_Picture_1.jpeg)

#### 送信機をリセットする

I "+" と"-" ボタンを7秒間押し続け
 て、両方の よ LEDがピンクに点灯する
 まで待ちます。

② ★ LEDが近くの ∫1 が青に点滅しま

![](_page_36_Picture_5.jpeg)

![](_page_36_Picture_6.jpeg)

![](_page_37_Picture_0.jpeg)

![](_page_37_Picture_1.jpeg)

### ヘッドフォンをリセット する

ブラックヘッドフォンの電源を入れ、「+」を押し続け、および「-」を8秒間、LEDがピンクに点灯するまで。
 ヘッドフォンは自動的にペアリングモードに再入場し、赤と青が点滅します。

![](_page_37_Picture_4.jpeg)

![](_page_37_Picture_5.jpeg)

く戻る

![](_page_38_Picture_1.jpeg)

### 黒いものを送信機にロック する

 タ ヘッドフォンと送信機が接続されます (LEDが点灯)。
 ③ ボタンを 1 押し続けて、10秒間保 持してください。 ↓ LEDが 2 ピンクに 変わります.

![](_page_38_Picture_4.jpeg)

![](_page_38_Picture_5.jpeg)

![](_page_38_Picture_6.jpeg)

![](_page_38_Figure_7.jpeg)

く戻る

![](_page_39_Picture_1.jpeg)

### 他の接続オプション

![](_page_39_Picture_3.jpeg)

![](_page_39_Picture_4.jpeg)

![](_page_39_Picture_5.jpeg)

#### リストにありません

![](_page_40_Picture_0.jpeg)

![](_page_40_Picture_1.jpeg)

### テレビにHDMIARCポート しかない場合...

HT41899 Plusを接続するためにHAX05を 購入するか、HDMI ARCをサポートする モデルに交換する必要があります。

![](_page_40_Picture_4.jpeg)

![](_page_40_Picture_5.jpeg)

#### そうでない場合は、HT41899 Plusを別の 方法で接続する必要があります。

![](_page_40_Picture_7.jpeg)

![](_page_41_Picture_0.jpeg)

クこの設定ガイドを離れて外部
リンクに移動しようとしていま
す。

★ 再度ここに戻るには、ブラウ ザの「戻る」ボタンを使用する
か、デバイスのQRコードを再ス

キャンしてください。 <u>進む</u> ↗

![](_page_42_Picture_0.jpeg)

↗ あなたはこの設定ガイドを離れ、外部リンクに移動しようとしています。

★ ここに戻るには、ブラウザの 「戻る」ボタンを使用するか、 デバイスのQRコードを再スキャ

![](_page_42_Picture_3.jpeg)

![](_page_42_Picture_4.jpeg)

く戻る

![](_page_43_Picture_1.jpeg)

### お問い合わせください 助けが必要です!

直接メールでご連絡いただけます **support@avantree.com**、または下のボタ ンをクリックしてサポートページにリダイレク トしてください。

1営業日以内にご返信いたします!

<u>サポートを受ける</u>

![](_page_43_Figure_6.jpeg)

![](_page_43_Picture_7.jpeg)

![](_page_44_Picture_0.jpeg)

スこのセットアップガイドを離れ、外部リンクに移動しようとしています。

★ ここに戻るには、ブラウザの 「戻る」ボタンを使用するか、 デバイスのQRコードを再スキャ

![](_page_44_Picture_3.jpeg)

![](_page_44_Picture_4.jpeg)

![](_page_45_Picture_0.jpeg)

![](_page_45_Picture_1.jpeg)

# 完了しました!

HT41899 Plusでの体験を楽しんでいた だけることを願っています!

何か必要な場合は、 **support@avantree.com**までお気軽 にご連絡ください。

<u>無料の24ヶ月のカバレッジを追加!</u>

高度な設定とFAQ

![](_page_45_Picture_7.jpeg)

![](_page_46_Picture_0.jpeg)

*ス*このセットアップガイドを離れて外部リンクに移動しようとしています。

★ ここに戻るには、ブラウザの 「戻る」ボタンを使用するか、 デバイスのQRコードを再スキャ

![](_page_46_Picture_3.jpeg)

![](_page_46_Picture_4.jpeg)